附件:

## 关于"中国领事"APP的使用说明

## 一、下载与注册

(一)下载

方法一:通过苹果应用商店、腾讯应用宝商店、小米应用 商店、华为应用商店下载。请在相关应用商店"搜索"栏中输 入"中国领事",再点击下载即可。

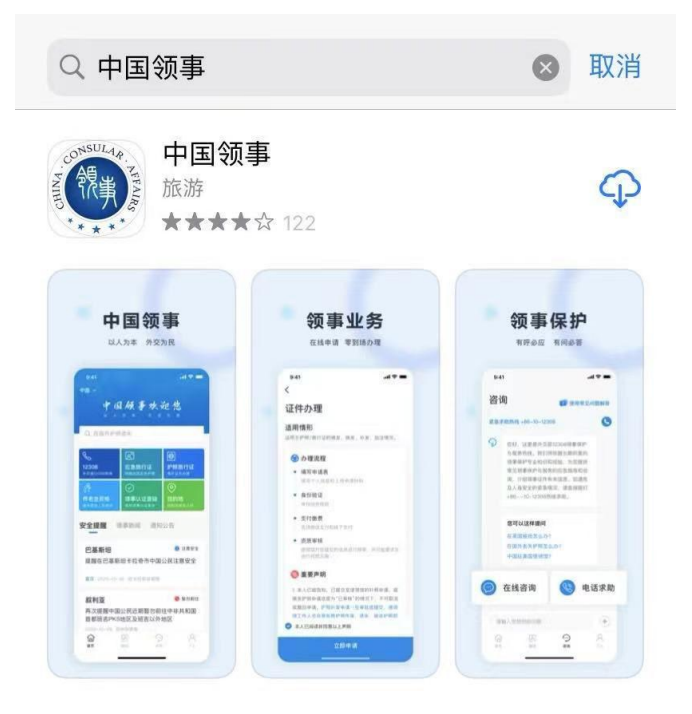

方法二:通过扫描二维码下载,二维码如下。

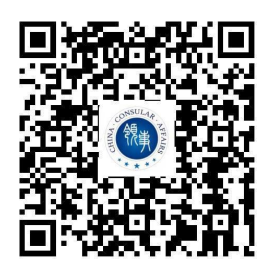

## (二) 注册

目前仅支持**国内手机号或邮箱注册**,未来升级版本将实现 支持国外手机号。如无国内手机号,可用邮箱注册。具体方法 如下:

点击进入"中国领事"APP后,点击"我的"栏目。进入 相关栏目后,点击"立即登陆"、"注册新账号",再选择手 机号注册或邮箱注册,根据要求进行注册。注册成功后即可通 过已注册账号登陆。

## (三) 实名认证

实名认证并非必须,但如希通过APP办理领取养老金资格 认证、护照/旅行证等业务,请完成此项程序。具体方法如下:

账号注册成功登陆后点击"我的"栏目,再点击"立即实 名认证"。根据要求填写有关信息进行实名认证。也可点击 "读取身份证/护照",通过手机相机扫描身份证/护照进行实 名认证。

实名认证成功后,即可申请办理护照/旅行证、领取养老金 资格认证等业务。

二、护照/旅行证申请

 1、下载"中国领事"APP并注册后,点击首页"护照旅行 证"栏目进入页面,点击"本人已阅读并同意以上声明"、
"立即申请"。

2、选择拟办证使领馆(驻斯洛伐克使馆)和现持证件

情况。

3、按照提示要求填写申请人个人信息,上传有关申请 材料、上传并检测证件照片(请尽量上传合格照片,多次检测 不合格也可提交,最终由领事人工判定),进行在线人脸识别 并核验身份。

4、选择支付方式。可以通过网上银行转账或线下银行 转账。申请人需提前2天到斯洛伐克CSOB银行将办证费用存入 我馆账户: SK27 7500 0000 0040 0123 8502。**付款时切记注** 

明付款识别码 (VAR ABL INY SYMBOL) (取证单号),并打 印支付凭证,到领事大厅取证时提供,待使馆领事部核实到 帐后方可取证。不接受现金或个人支票。

5、选择递交旧证件等材料方式(可于到馆办理时或取 证时到领事窗口递交)。

6、选择领取新证件的方式(目前只允许到领事窗口自 取或者将取证单、付款证明交他人来馆领取)。

7、提交订单,选择"线下支付",请通过银行转账或 网上支付。

8、申请人预约到馆办理时间,按时到馆递交材料(旧 证件、银行转账凭证),并现场留存指纹。

9、证件制妥后,申请人取证。

三、应急旅行证申请

此项业务仅限临时出国护照丢失、被盗或损毁急需回国的中国公民。

1、点击首页"应急旅行证"栏目进入页面,点击"本

人已阅读并同意以上声明"、"立即申请"。

2、填写个人及原证件信息,上传证件照片。

3、进行在线人脸识别并核验身份,如身份检验不通过,则 需线下到馆办理。

4、如身份检验通过,选择取证方式(自取/他人代取)、取 证使领馆及预约取证时间。

5、选择支付方式(目前我馆仅支持线下支付)。可以通 过网上银行转账、线下银行转账支付。申请人需提前2天将办 证费用存入我馆账户, 斯洛伐克CSOB银行: SK27 7500 0000 0040 0123 8502。付款时切记注明付款识别码

(VARIABLINY SYMBOL) (取证单号),并打印支付凭证, 到领事大厅取证时提供,待使馆领事部核实到帐后方可取证。 不接受现金或个人支票。

四、我馆领事部咨询方式

欢迎申请人通过领事部邮bratislava@csm.mfa.gov.cn 咨询办证事宜,每周一至周五8:30 或14:30(节假日除外)我们 将按时查收邮件并及时回复。

亦可电话咨询: 00421-2-62804283,如无法接通请拨: 00421-2-62803348,接听时间为周一至周五(节假日除外) 08: 30-12: 00; 14: 30-17: 30。